# ةزهجأ نيوكت - ثدحألا تارادصإلاو IPS 6.x IME مادختساب ةيرهاظلا راعشتسالا

# المحتويات

<u>المقدمة</u> المتطلبات الأساسية المتطلبات المكونا<u>ت المستخدمة</u> المنتج<u>ات ذات الصلة</u> الاصطلاحات معلومات أساسية حول محرك التحليل <u>حول أجهزة الاستشعار الظاهرية</u> مزايا وقيود المحاكاة الافتراضية مزايا المحاكاة الافتراضية قبود المحاكاة الافتراضية متطلبات المحاكاة الافتراضية <u>التكوين</u> إضافة أجهزة إستشعار افتراضية إضافة مستشعر ظاهري باستخدام IME تحرير أجهزة الاستشعار الظاهرية <u>تحرير المستشعر الظاهري باستخدام IME</u> حذف أجهزة الاستشعار الظاهرية حذف المستشعر الظاهري باستخدام IME استكشاف الأخطاء واصلاحها لا يتم تشغيل IPS Manager Express معلومات ذات صلة

# <u>المقدمة</u>

يشرح هذا المستند وظيفة Analysis Engine وكيفية إنشاء أجهزة الاستشعار الظاهرية على نظام منع التسلل الآمن (IPS) من Cisco IPS Manager Express (IME وحذفها باستخدام Cisco IPS Manager Express). كما يشرح كيفية تخصيص واجهات للمستشعر الظاهري.

**ملاحظة:** لا يدعم كل من AIM-IPS و NME-IPS المحاكاة الافتراضية.

<u>المتطلبات الأساسية</u>

<u>المتطلبات</u>

لا توجد متطلبات أساسية خاصة لهذا المستند.

### <u>المكونات المستخدمة</u>

تستند المعلومات الواردة في هذا المستند إلى إصدارات البرامج والمكونات المادية التالية:

- جهاز Cisco 4200 Series IPS الذي يشغل الإصدار 6.0 من البرنامج والإصدارات الأحدث
- IME الأحدثم**لاحظة:** بينما يمكن إستخدام IME والإصدارات الأحدثم**لاحظة:** بينما يمكن إستخدام IME لمراقبة أجهزة الاستشعار التي تعمل بنظام Cisco IPS 5.0 والإصدارات الأحدث، فإن بعض الميزات والوظائف المراقبة أجهزة الاستشعار التي تعمل بنظام Cisco IPS 5.0 والإصدارات الأحدث، فإن بعض الميزات والوظائف الجديدة التي يتم توفيرها في IME مدعومة فقط على أجهزة الاستشعار التي تعمل بنظام Cisco IPS 6.1 أو إصدار أحدث.**ملاحظة:** يدعم نظام Cisco LPS لمنع التسلل الآمن (IPS (S.X) المستشعر الافتراضي فقط مقابل0. يتم دعم أجهزة الاستشعار الظاهرية الأخرى غير الافتراضية vs0 في بروتوكول IPS 6.x والإصدارات الأحدث.

تم إنشاء المعلومات الواردة في هذا المستند من الأجهزة الموجودة في بيئة معملية خاصة. بدأت جميع الأجهزة المُستخدمة في هذا المستند بتكوين ممسوح (افتراضي). إذا كانت شبكتك مباشرة، فتأكد من فهمك للتأثير المحتمل لأي أمر.

<u>المنتجات ذات الصلة</u>

يمكن إستخدام هذا التكوين أيضا مع أجهزة الاستشعار هذه:

- IPS-4240 •
- الطراز IPS-4255
  - IPS-4260 •
  - IPS-4270-20
    - AIP-SSM •

### <u>الاصطلاحات</u>

راجع <u>اصطلاحات تلميحات Cisco التقنية للحصول على مزيد من المعلومات حول اصطلاحات المستندات.</u>

# <u>معلومات أساسية</u>

# <u>حول محرك التحليل</u>

يقوم محرك التحليل بتحليل الحزمة واكتشاف التنبيه. إنه يراقب حركة مرور أن يتدفق عبر قارن محدد. يمكنك إنشاء أجهزة إستشعار افتراضية في Analysis Engine. يحتوي كل مستشعر ظاهري على اسم فريد مع قائمة من الواجهات وأزواج الواجهة المضمنة وأزواج شبكات VLAN المضمنة ومجموعات شبكات VLAN المقترنة به. لتجنب مشاكل ترتيب التعريف، لا يسمح بأي تعارضات أو تداخلات في التعيينات. أنت تعين قارن، قارن مضغوط، أزواج VLAN مضمنة، ومجموعات VLAN إلى مستشعر ظاهري خاص بحيث لا تتم معالجة أي حزمة بواسطة أكثر من مستشعر ظاهري واحد. كما يتم إقران كل مستشعر ظاهري بتعريف توقيع مسمى بشكل خاص وقواعد إجراء الحدث وتكوين اكتشاف الأخطاء. يتم التخلص من الحزم من الواجهات، وأزواج الواجهة المضمنة، وأزواج VLAN المضمنة، ومجموعات VLAN التعريف الأخطاء الحد في العريف توقيع مسمى بشكل خاص وقواعد إجراء الحدث وتكوين اكتشاف

# <u>حول أجهزة الاستشعار الظاهرية</u>

يمكن للمستشعر تلقي مدخلات البيانات من واحد أو أكثر من تدفقات البيانات المراقبة. هذا monitore معطيات تيار يستطيع إما كنت قارن طبيعي ميناء أو قارن ظاهري ميناء. على سبيل المثال، يمكن لمستشعر واحد مراقبة حركة مرور البيانات من أمام جدار الحماية، أو من خلف جدار الحماية، أو من أمام جدار الحماية ووراءه في نفس الوقت. ويمكن لمستشعر واحد مراقبة تدفق بيانات أو أكثر. في هذه الحالة، يتم تطبيق سياسة مستشعر واحدة أو تكوين واحد على جميع تدفقات البيانات المراقبة. المستشعر الظاهري هو مجموعة بيانات معرفة بواسطة مجموعة من سياسات التكوين. يتم تطبيق المستشعر الظاهري على مجموعة من الحزم كما هو محدد بواسطة مكون الواجهة. يمكن للمستشعر الظاهري مراقبة مقاطع متعددة، كما يمكنك تطبيق سياسة أو تكوين مختلف لكل مستشعر افتراضي داخل مستشعر مادي واحد. يمكنك إعداد نهج مختلف لكل مقطع مراقب تحت التحليل. يمكنك أيضا تطبيق نفس مثيل النهج، على سبيل المثال، sig0 أو sig0 أو ado، على أجهزة إستشعار ظاهرية مختلفة. يمكنك أيضا تطبيق نفس مثيل النهج، الواجهة المضمنة وأزواج شبكات VLAN المضمنة ومجموعات VLAN للمستشعر الظاهري.

**ملاحظة:** لا يدعم نظام Cisco لمنع الاقتحام الآمن (IPS) أكثر من أربعة أجهزة إستشعار افتراضية. المستشعر الافتراضي هو vs0. لا يمكنك حذف المستشعر الظاهري الافتراضي. تعد قائمة الواجهة ووضع عملية اكتشاف الأخطاء ووضع تعقب جلسة عمل TCP المضمنة ووصف المستشعر الظاهري ميزات التكوين الوحيدة التي يمكنك تغييرها للمستشعر الظاهري الافتراضي. لا يمكنك تغيير تعريف التوقيع أو قواعد إجراء الحدث أو نهج الكشف عن الأخطاء.

# مزايا وقيود المحاكاة الافتراضية

### <u>مزايا المحاكاة الافتراضية</u>

تتمتع المحاكاة الافتراضية بهذه الميزات:

- يمكنك تطبيق تكوينات مختلفة على مجموعات مختلفة من حركة المرور.
  - يمكنك مراقبة شبكتين بمسافات IP متداخلة باستخدام مستشعر واحد.
- أنت يستطيع راقبت على حد سواء داخل وخارج جدار حماية أو جهاز nat.

### قيود المحاكاة الافتراضية

تفرض المحاكاة الافتراضية هذه القيود:

- يجب تعيين كلا جانبي حركة المرور غير المتماثلة إلى المستشعر الظاهري نفسه.
- لا يتوافق إستخدام التقاط VACL أو فسحة بين دعامتين (المراقبة المختلطة) مع إعتبار تمييز شبكة VLAN، والذي يسبب مشاكل مع مجموعات VLAN.عندما يستعمل أنت cisco ios برمجية، VACL التقاط ميناء أو فسحة بين دعامتين غاية لا يستلم دائما حددت ربط even if هو يكون شكلت ل trunking.عندما تستخدم MSFC، يؤدي التحويل السريع للمسار للمسارات المتعلمة إلى تغيير سلوك التقاط VACL وفسحة بين دعامتين. • المخزن الدائم محدود.

#### متطلبات المحاكاة الافتراضية

تشتمل المحاكاة الافتراضية على متطلبات التقاط حركة مرور البيانات هذه:

- يجب أن يستلم المستشعر الظاهري حركة مرور أن يتلقى 802.1Q رؤوس، بخلاف حركة مرور البيانات على شبكة VLAN الأصلية من الالتقاط ميناء.
- ∙ يجب أن يرى المستشعر كلا الاتجاهين لحركة المرور في مجموعة VLAN نفسها في المستشعر الظاهري نفسه لأي مستشعر معين.

# <u>التكوين</u>

في هذا القسم، تقدم لك معلومات لإضافة أجهزة الاستشعار الظاهرية وتحريرها وحذفها.

إضافة أجهزة إستشعار افتراضية

قم بإصدار الأمر <u>virtual-sensor name</u> في الوضع الفرعي لمحرك تحليل الخدمة من أجل إنشاء مستشعر ظاهري. تقوم بتعيين النهج (اكتشاف الأخطاء وقواعد إجراءات الحدث وتعريف التوقيع) للمستشعر الظاهري. ثم تقوم بتخصيص الواجهات (المختلطة، وأزواج الواجهة المضمنة، وأزواج شبكات VLAN المضمنة، ومجموعات VLAN) للمستشعر الظاهري. يجب تكوين أزواج الواجهة المضمنة وأزواج شبكات VLAN قبل أن تتمكن من تخصيصها لمستشعر ظاهري. يتم تطبيق هذه الخيارات:

- اكتشاف الأخطاء—معلمات اكتشاف الأخطاء.اسم اكتشاف الأخطاء اسم نهج اكتشاف الأخطاءوضع التشغيل—وضع اكتشاف الأخطاء (غير نشط، تعلم، كشف)
  - **الوصف** وصف المستشعر الظاهري
  - الحدث الإجراء القواعد اسم سياسة قواعد إجراءات الحدِث
- inline-TCP-evasion-protection-mode يتيح لك إختيار أي نوع من الوضع القياسي تحتاج إلى فحص حركة مرور البيانات: غير المتماثل يمكن أن ترى فقط إتجاه واحد لتدفق حركة المرور ثنائي الإتجاه. تعمل حماية الوضع غير المتماثل على إسترخاء حماية التهرب في طبقة TCP. ملاحظة: يتيح الوضع غير المتماثل قيام المستشعر بتزامن الحالة مع التدفق ويحافظ على فحص تلك المحركات التي لا تتطلب كلا الاتجاهين. يقلل الوضع غير المتماثل قيام يغير المتماثل على إسترخاء حماية التهرب في طبقة TCP. ملاحظة: يتيح الوضع غير المتماثل قيام المستشعر بتزامن الحالة مع التدفق ويحافظ على فحص تلك المحركات التي لا تتطلب كلا الاتجاهين. يقلل الوضع غير المتماثل قيام يغير المتماثل من الأمان لأن الحماية التهرب وي فحص تلك المحركات التي لا تتطلب كلا الاتجاهين. يقلل الوضع غير المتماثل من الأمان لأن الحماية الكاملة تتطلب رؤية كلا جانبي حركة المرور. صارم إذا تم فقد حزمة لأي سبب، فلن تتم معالجة جميع الحزم بعد الحزمة التي تم فقدها. توفر الحماية الصارمة للتهرب الإنفاذ الكامل لحالة العبب، فلن تتم معالجة جميع الحزم بعد الحزمة التي تم فقدها. توفر الحماية الصارمة للتهرب الإنفاذ الكامل لحالة رسبب، فلن تتم معالجة جميع الحزم بعد الحزمة التي من فقدها. توفر الحماية الصارمة للتهرب الإنفاذ الكامل لحالة العب التهرب المائية أو مردة التهم معالجة جميع الحزم بعد الحزمة التي تم فقدها. توفر الحماية الصارمة للتهرب الإنفاذ الكامل لحالة رسبب، فلن تتم معالجة جميع الحزم بعد الحزمة التي مر مزمة أو حزم فائية توقيعات محركات التكييف الصارمة التسلسل. ملاحظة: يمكن أن ينتج عن أي حزم غير مرتبة أو حزم فائية توقيعات محركات التكييف التول التول القراد الحماية حمل مالي مال الخلي مرفوضة.
- inline-TCP-session-tracking-mode أسلوب متقدم أن يسمح أنت أن يعين مضاعفة TCP جلسة في خط حركة مرور. الافتراضي هو المستشعر الافتراضي، والذي هو دائما تقريبا أفضل خيار.Virtual-Sensor تنتمي race مرعة مرور. الافتراضي هو المستشعر الافتراضي، والذي هو دائما تقريبا أفضل خيار.virtual-Sensor تنتمي جميع الحزم ذات مفتاح جلسة العمل نفسه (ABB) داخل مستشعر ظاهري إلى نفس جلسة العمل.
   vLAN جميع الحزم ذات مفتاح جلسة العمل نفسه (ABb) داخل مستشعر ظاهري إلى نفس جلسة العمل.
   vLAN تنتمي جميع الحزم ذات مفتاح الجلسة نفسه (ABb) في شبكة VLAN نفسها (أو زوج شبكة VLAN داخلي) وعلى الواجهة نفسها إلى الجلسة نفسها. يتم تعقب الحزم ذات المفتاح نفسه ولكن على شبكات VLAN داخلي) وعلى الواجهة نفسها إلى الجلسة نفسها. يتم تعقب الحزم ذات المفتاح نفسه ولكن على شبكات VLAN أو الواجهات المختلفة بشكل مستقل.
   vLAN نفسها (أو زوج شبكة NLAN) في شبكة NLAN نفسها (أو زوج شبكة VLAN نفسها (أو زوج شبكة VLAN) داخلي) وعلى الواجهة نفسها إلى الجلسة نفسها. يتم تعقب الحزم ذات المفتاح نفسه ولكن على شبكات VLAN داخلي) وعلى الواجهة نفسها إلى الجلسة نفسها.
   vLAN نفسها (أو زوج شبكة NLAN) مستقل.
   vLAN نفسها (أو زوج شبكة VLAN) داخلي) بغض النظر عن الواجهة إلى نفس الجلسة. يتم تعقب الحزم ذات المفتاح نفسه ولكن على شبكات VLAN نفسها (أو زوج شبكة VLAN) داخلي) بغض النظر عن الواجهة إلى نفس الجلسة. يتم تعقب الحزم ذات المفتاح نفسه ولكن على شبكات VLAN المختلفة بشكل مستقل.
  - تعريف التوقيع- اسم نهج تعريف التوقيع
  - الواجهات المنطقية اسم الواجهات المنطقية (أزواج الواجهة المضمنة)
  - الواجهات المادية اسم الواجهات المادية (المختلطة، أزواج VLAN المضمنة، ومجموعات VLAN)subinterface-number – رقم الواجهة الفرعية المادية. إذا كان نوع الواجهة الفرعية بلا، فإن قيمة 0 تشير إلى تعيين الواجهة بالكامل في الوضع المختلطة.لا — يزيل مدخل أو تحديد لإضافة مستشعر ظاهري، أكمل الخطوات التالية:
    - 1. قم بتسجيل الدخول إلى CLI باستخدام حساب له امتيازات المسؤول.
      - 2. أدخل وضع تحليل الخدمة. sensor# configure terminal

sensor(config)# service analysis-engine

#(sensor(config-ana

3. إضافة مستشعر ظاهري. sensor(config-ana)# **virtual-sensor vs2** 

#(sensor(config-ana-vir) أضف وصفا لهذا المستشعر الظاهري. sensor(config-ana-vir)# **description virtual sensor 2** 

قم بتعيين نهج كشف الأخطاء ووضع التشغيل لهذا المستشعر الظاهري. sensor(config-ana-vir)# **anomaly-detection** 

.4

قم بتعيين نهج قواعد إجراءات الحدث إلى هذا المستشعر الظاهري. sensor(config-ana-vir-ano)# exit

sensor(config-ana-vir)# event-action-rules rules1

```
قم بتعيين نهج تعريف توقيع إلى هذا المستشعر الظاهري.
sensor(config-ana-vir)# signature-definition sig1
```

8. قم بتعیین وضع تعقب جلسة عمل TCP المضمنة. sensor(config-ana-vir)# inline-TCP-session-tracking-mode virtual-sensor

الوضع الافتراضي هو وضع المستشعر الظاهري، وهو دائما تقريبا أفضل خيار للاختيار. 9. قم بتعيين وضع حماية التهرب من بروتوكول TCP المضمن.

sensor(config-ana-vir)# inline-TCP-evasion-protection-mode strict

الوضع الافتراضي هو الوضع المقيد، والذي غالبا ما يكون أفضل خيار للاختيار. 10. عرض قائمة الواجهات المتاحة. sensor(config-ana-vir)# **physical-interface** ?

| .GigabitEthernet0/0 | GigabitEthernet0/0 | physical | interface |
|---------------------|--------------------|----------|-----------|
| .GigabitEthernet0/1 | GigabitEthernet0/1 | physical | interface |
| .GigabitEthernet2/0 | GigabitEthernet0/2 | physical | interface |
| .GigabitEthernet2/1 | GigabitEthernet0/3 | physical | interface |
|                     |                    |          |           |

sensor(config-ana-vir)# physical-interface

? sensor(config-ana-vir)# logical-interface

<none available>

.11. قم بتعيين واجهات الوضع المختلطة التي تريد إضافتها إلى هذا المستشعر الظاهري. sensor(config-ana-vir)# physical-interface GigabitEthernet0/2

كرر هذه الخطوة لجميع الواجهات المختلطة التي تريد تعيينها على هذا المستشعر الظاهري. 12. قم بتعيين أزواج الواجهة المضمنة التي تريد إضافتها إلى هذا المستشعر الظاهري. sensor(config-ana-vir) # logical-interface inline\_interface\_pair\_name

يجب أن تكون قد قمت بالفعل بإقران الواجهات.

13. قم بتخصيص الواجهات الفرعية لأزواج أو مجموعات VLAN المضمنة التي تريد إضافتها إلى هذا المستشعر. الظاهري كما هو موضح أدناه: sensor(config-ana-vir)# **physical-interface GigabitEthernet2/0 subinterface-number** subinterface\_number

أنت ينبغي يتلقى بالفعل قسمت أي قارن داخل أزواج أو مجموعات VLAN.

14. تحقق من إعدادات المستشعر الظاهري. sensor(config-ana-vir)# **show settings** 

name: vs2

-----

:description: virtual sensor 1 default

.6

.7

```
signature-definition: sig1 default: sig0
                              event-action-rules: rules1 default: rules0
                                                anomaly-detection
                            _____
                             anomaly-detection-name: adl default: ad0
                             operational-mode: learn default: detect
                          _____
                    (physical-interface (min: 0, max: 999999999, current: 2
                          _____
                                         name: GigabitEthernet0/2
                                 <subinterface-number: 0 <defaulted</pre>
                           _____
       inline-TCP-session-tracking-mode: virtual-sensor default: virtual-sensor
                          _____
                     (logical-interface (min: 0, max: 999999999, current: 0
                          _____
                            _____
                            _____
                                                #(sensor(config-ana-vir
                                                15. خرجت تحليل محرك أسلوب.
                                            sensor(config-ana-vir)# exit
                                         sensor(config-ana)# exit
                                                #(sensor(config
                                            :[Apply Changes:?[yes
                             16. اضغط على Enter لتطبيق التغييرات أو أدخل no لتجاهلها.
يؤدي هذا إلى اكتمال العملية لإضافة مستشعر ظاهري إلى نظام منع التسلل الآمن (IPS) من Cisco. أكمل الإجراء
                                      نفسه لإضافة المزيد من أجهزة الاستشعار الظاهرية.
```

**ملاحظة:** لا يدعم نظام Cisco لمنع الاقتحام الآمن (IPS) أكثر من أربعة أجهزة إستشعار افتراضية. المستشعر الافتراضي هو vs0.

#### <u>إضافة مستشعر ظاهري باستخدام IME</u>

أكمل هذه الخطوات لتكوين مستشعر ظاهري على نظام منع التسلل الآمن (IPS) من Cisco IPS باستخدام Cisco IPS Manager Express:

1. أخترت **تشكيل>SFO-Sensor> سياسة> IPS.** ثم انقر فوق **إضافة المستشعر الظاهري** كما هو موضح في

#### لقطة الشاشة.

|                                                     | cies > IPS P                                                                     | olicies                                                 |                                                                           |                                                                                                    |                                                                   |                                                                                                    |
|-----------------------------------------------------|----------------------------------------------------------------------------------|---------------------------------------------------------|---------------------------------------------------------------------------|----------------------------------------------------------------------------------------------------|-------------------------------------------------------------------|----------------------------------------------------------------------------------------------------|
| SFO-Sensor                                          |                                                                                  |                                                         |                                                                           |                                                                                                    |                                                                   |                                                                                                    |
| P (IPS Policies A Signature Definitions             | 🔹 Add V                                                                          | /irtual Senso                                           | Edit [                                                                    | Delete                                                                                             |                                                                   |                                                                                                    |
| 🖻 🤤 sig0<br>🎦 Active Signatures<br>🖀 Adware/Spyware | Name                                                                             |                                                         | Assigne<br>(or Pairs                                                      | d Interfaces<br>s)                                                                                 | Signature<br>Definition<br>Policy                                 | Risk Rating                                                                                                    |
| 📓 Attack<br>📓 DDoS<br>📓 DoS                         | vs0                                                                              | GigabitEthe<br>GigabitEthe                              | rnet0/0.0 (P<br>rnet0/1.20 (                                              | sig0                                                                                               | rules0 (3 action<br>HIGHRISK                                      |                                                                                                    |
| Email                                               |                                                                                  |                                                         |                                                                           |                                                                                                    |                                                                   | MEDIUMRISK                                                                                                    |
| Reconnaissance                                      | Eve                                                                              | nt Action Filt                                          | ers IPv4 T                                                                | arget Value Rating TPv6                                                                            | Target Value R                                                    | ating   OS Identif                                                                                                    |
| Reconnaissance                                      | Event #                                                                          | nt Action Filt<br>Action Filters<br>Id (결) Edit         | ers IPv4 To<br>lets you <b>sub</b><br>Delete<br>Enabled                   | arget Value Rating ∏Pv6<br>stract the actions associ                                               | Target Value R<br>ate with an ever<br>SubSig ID                   | ating OS Identif                                                                                                    |
| Reconnaissance                                      | Event A<br>Ac<br>COULT                                                           | nt Action Filt<br>Action Filters<br>Id (2) Edit<br>Jame | ers IPv4 To<br>lets you <b>sub</b><br>I Delete<br>Enabled<br>Ves          | arget Value Rating ∏IPv6<br>stract the actions associ<br>Sig ID<br>5450                            | Target Value R<br>ate with an even<br>SubSig ID                   | ating OS Identif<br>nt if the conditions<br>(IPv4<br>22,214,105,20<br>0-65595                                                          |
| Reconnaissance                                      | Event A<br>P Ac<br>Q0000<br>Q0000                                                | nt Action Filters<br>Id [2] Edit<br>Iame<br>0           | ers IPv4 To<br>lets you <b>sub</b><br>Delete Enabled<br>Ves<br>Yes        | arget Value Rating IPv6<br>stract the actions associ                                               | Target Value R<br>ate with an even<br>SubSig ID<br>)-255          | ating OS Identif<br>nt if the conditions<br>(IPv4<br>22.214.105.20<br>0-65535<br>0.0.0.0-255.25<br>0-65535                             |
| Reconnaissance                                      | Event #<br>@ Ac<br>0<br>0<br>0<br>0<br>0<br>0<br>0<br>0<br>0<br>0<br>0<br>0<br>0 | nt Action Filters<br>Id (2) Edit<br>Iame<br>0<br>2<br>3 | ers IPv4 To<br>lets you <b>sub</b><br>Delete Enabled<br>Ves<br>Yes<br>Yes | arget Value Rating ☐ IPv6<br>stract the actions associ<br>Sig ID<br>5450<br>5081<br>1<br>5450-5460 | Target Value R<br>ate with an even<br>SubSig ID<br>0-255<br>0-255 | ating OS Identif<br>nt if the conditions<br>(IPv4<br>22.214.105.20<br>0-65535<br>0.0.0.0-255.25<br>0-65535<br>22.214.105.20<br>0-65535 |

2. قم بتسمية المستشعر الظاهري (VS2 في هذا المثال) وإضافة وصف إلى المستشعر الظاهري في المساحة المتوفرة. قم أيضا بتعيين واجهات الوضع المختلطة التي تريد إضافتها إلى هذا المستشعر الظاهري. يتم إختيار إيثرنت جيجابت 2/0 هنا. قم الآن بتوفير التفاصيل في أقسام تعريف التوقيع وقاعدة إجراء الحدث واكتشاف إيثرنت جيجابت 2/0 هنا. قم الآن بتوفير التفاصيل في أقسام تعريف التوقيع وقاعدة إجراء الحدث واكتشاف إيثرنت جيجابت 2/0 هنا. قم الآن بتوفير التفاصيل في أقسام تعريف التوقيع وقاعدة إجراء الحدث واكتشاف إيثرنت جيجابت 2/0 هنا. قم الآن بتوفير التفاصيل في أقسام تعريف التوقيع وقاعدة إجراء الحدث واكتشاف الأخطاء والخيارات المتقدمة كما هو موضح في لقطة الشاشة.ضمن الخيارات المتقدمة توفر تفاصيل حول وضع تعقب جلسة عمل TCP ووضع التطبيع. هنا ال TCP جلسة تعقب أسلوب مستشعر ظاهري وال المات تعقب جلسة عمل NormalMode هو يقيد التوابية.

| Juar Serisor Marrie.                                                                                                    | vs2                                                               | 1. 1. 1. 1. 1. 1. 1. 1. 1. 1. 1. 1. 1. 1                                                          |                     |                |
|----------------------------------------------------------------------------------------------------|-------------------------------------------------------------------|---------------------------------------------------------------------------------------------------|---------------------|----------------|
| scription:                                                                                                    | Virtual Sensor 2                                                  | - C                                                                                               |                     |                |
| nterfaces                                                                                                    |                                                                   | Charge Protocol                                                                                   |                     |                |
| Andgreed                                                                                                    | None                                                              |                                                                                                   | Details             | Select All     |
|                                                                                                    | gabitEthernet0/2                                                  | Pomiscuous Interface                                                                              |                     | Assign         |
|                                                                                                    | publication in the cost of                                        | Promiscous incorrect                                                                              |                     |                |
|                                                                                                    |                                                                   |                                                                                                   |                     | Remove         |
|                                                                                                    |                                                                   |                                                                                                   |                     |                |
| Signature Definit                                                                                                    | ion                                                               |                                                                                                   |                     |                |
| Signature Definition                                                                                                    | Policy: sig0 👻                                                    |                                                                                                   |                     |                |
|                                                                                                    | -                                                                 |                                                                                                   |                     |                |
| Event Action Rule                                                                                                    |                                                                   |                                                                                                   |                     |                |
| Event Action Rules                                                                                                    | Policy:  rules0 💌 🙂                                               |                                                                                                   |                     |                |
| Use Event Actio                                                                                                    | on Overrides                                                      |                                                                                                   |                     |                |
| -                                                                                                    | a                                                                 | Actions to Add                                                                                    | Enabled             | Add            |
| Risk Ratin                                                                                                    | 9                                                                 | ACCIONS CO ACC                                                                                    |                     |                |
| HIGHRISK                                                                                                    | g Deny Pa                                                         | scket Inline (Inline)                                                                             | Yes                 | C de           |
| RISK RATIN<br>HIGHRISK<br>MEDIUMRISK                                                                                                    | B Deny Pa                                                         | acket Inline (Inline)<br>Verbose Alert<br>acker Packets                                           | Yes<br>Yes          | Edit           |
| Risk Ratin<br>HIGHRISK<br>MEDIUMRISK                                                                                                    | 9 Deny Pa<br>M Produce<br>E Log Atta                              | acket Inline (Inline)<br>Verbose Alert<br>acker Packets                                           | Ves<br>Yes<br>Ves   | Edit           |
| RISK Ratin<br>HIGHRISK<br>MEDIUMRISK                                                                                                    | 9 R Deny Pa<br>R Produce<br>Dog Atta                              | acket Inline (Inline)<br>Verbose Alert<br>acker Packets                                           | Yes<br>Yes<br>Yes   | Edit<br>Delete |
| RISK Ratin<br>HIGHRISK<br>MEDJUMRISK<br>Anomaly Detecti                                                                                     | on                                                                | acket Inline (Inline)<br>Verbose Alert<br>acker Packets                                           | Yes<br>Yes<br>Yes   | Edit<br>Delete |
| Anomaly Detection                                                                                                    | ng Deny Pa<br>Con Policy: ad0 - AD                                | ocket Inline (Inline)<br>Verbose Alert<br>acker Packets                                           | Yes<br>Yes<br>@ Yes | Edit<br>Delete |
| Anomaly Detection                                                                                                    | on<br>Policy: ad0 y AD                                            | Operational Mode: Detect                                                                          | Yes<br>Yes          | Edit<br>Delete |
| Anomaly Detection                                                                                                    | ng Peny Pa<br>The Produce<br>E Log Atta<br>on<br>Policy: ad0 Y AD | acket Inline (Inline)<br>Verbose Alert<br>acker Packets                                           | Yes<br>Yes          | Edit<br>Delete |
| Anomaly Detection<br>Advanced Option                                                                                                    | n Tracking Mode: Virtu                                            | acket Inline (Inline)<br>Verbose Alert<br>acker Packets<br>Operational Mode: Detect<br>ual Sensor | Yes<br>Yes          | Edit<br>Delete |
| RISK Ratin<br>HIGHRISK<br>MEDIUMRISK<br>Anomaly Detection<br>Anomaly Detection<br>Advanced Option<br>Inline TCP Session<br>Normalizer Mode: | n Tracking Mode: Virtu                                            | acket Inline (Inline)<br>Verbose Alert<br>acker Packets<br>Operational Mode: Detect<br>ual Sensor | Yes<br>Yes          | Edit<br>Delete |

- 3. وانقر فوق **OK**.
- 4. المستشعر الظاهري VS2 الذي تمت إضافته حديثا يظهر في قائمة أجهزة الاستشعار الظاهرية. انقر فوق **تطبيق** للحصول على تكوين المستشعر الظاهري الجديد الذي سيتم إرساله إلى نظام Cisco Secure Intrusion Prevention System (IPS).

| SFO-Sensor                                                                                                    | ies > 125 Pol                      | cies                                                                        |                                                                        |                                                       |                                   |                                                                |  |  |
|----------------------------------------------------------------------------------------------------|------------------------------------|-----------------------------------------------------------------------------|------------------------------------------------------------------------|-------------------------------------------------------|-----------------------------------|----------------------------------------------------------------|--|--|
| IPS Poicies         Signature Definitions         Signature Definitions         Active Signatures         Adware/Spyware         Attack         DOS         DoS         Email         IOS IPS         Instant Messaging         IST OF         OS         OS         OS         OS         OS         OS         OS         OS         OS         P2P         Releases         Viruses/Worms/Trojar         Web Server | Add Virtual Sensor 🗹 Edit 📋 Delete |                                                                             |                                                                        |                                                       |                                   |                                                                |  |  |
|                                                                                                    | Name                               | Assigned Interfaces<br>(or Pairs)                                           |                                                                        |                                                       | Signature<br>Definition<br>Policy | Risk Rating                                                    |  |  |
|                                                                                                    | vs0 G                              | igabitEthernet0/<br>igabitEthernet0/                                        | ).0 (Promiscuous )<br>1.20 (Inline VLAN )                              | Interface)<br>Pair: 20<->40)                          | sig0                              | rules0 (3 action<br>HIGHRISK                                   |  |  |
|                                                                                                    | vs2 (3                             | igabitEthernet0/                                                            | 2.0 (Promiscuous )                                                     | Interface)                                            | sig0                              | rules0 (3 action<br>HIGHRISK<br>MEDIUMRISK                     |  |  |
|                                                                                                    | Event Actio<br>Event<br>Event Act  | n Rules "rules<br>Action Filters []<br>Ion Filters lets yo<br>[] Edit 🎁 Del | D" for virtual se<br>V4 Target Value I<br>u substract the<br>ete   🛧 🗲 | ensor "vs0,vs2<br>Rating IPv6 Ta<br>actions associate | •<br>arget Value Ra               | ating OS Identi<br>at if the condition                         |  |  |
|                                                                                                    | 🗣 Add                              | 2.40°                                                                       |                                                                        |                                                       |                                   |                                                                |  |  |
| Viruses/Worms/Trojar                                                                                                    | Add Nan                            | ne Enab                                                                     | led 5                                                                  | ig ID                                                 | SubSig ID                         | (IPv4                                                          |  |  |
| Viruses/Worms/Trojar<br>Web Server<br>All Signatures<br>Event Action Rules<br>Rules0<br>Anomaly Detections                                                                                                    | Add Nan Q00000                     | ie Enab                                                                     | led 5<br>s 5450                                                        | ig ID<br>0-2                                          | SubSig ID<br>SS                   | (IPv4<br>22.214.105.20<br>0.65535                              |  |  |
| Viruses/Worms/Trojar<br>Web Server<br>All Signatures<br>Event Action Rules<br>Compared Provide Anomaly Detections                                                                                                    | Add  Nan  Q00000  Q00002           | ie Enab<br>Ve<br>Ve                                                         | led 5<br>s 5450<br>s 5081                                              | ig ID<br>0-2<br>0-2                                   | SubSig ID<br>55<br>55             | (IPv4<br>22.214.105.20<br>0-65535<br>0.0.0.0-255.25<br>0-65535 |  |  |

يؤدي هذا إلى اكتمال التكوين لإضافة مستشعر ظاهري.

# تحرير أجهزة الاستشعار الظاهرية

يمكن تحرير هذه المعلمات للمستشعر الظاهري:

- نهج تعريف التوقيع
- سياسة قواعد إجراءات الحدث
  - نهج كشف الأخطاء
- وضع تشغيل اكتشاف الأخطاء
- وضع تعقب جلسة عمل TCP المضمنة
  - الوصف
  - الواجهات المعينة

لتحرير مستشعر ظاهري، أكمل الخطوات التالية:

1. قم بتسجيل الدخول إلى CLI باستخدام حساب له امتيازات المسؤول. أدخل وضع تحليل الخدمة. sensor# **configure termina**1

|    | #(sensor(config-ana                                                                                                    |
|----|----------------------------------------------------------------------------------------------------|
|    | 3. قم بتحرير المستشعر الظاهري، vs1.<br>sensor(config-ana)# <b>virtual-sensor vs2</b>                                                                                   |
|    | #(sensor(config-ana-vir                                                                                                    |
| .4 | تحرير وصف هذا المستشعر الظاهري.<br>sensor(config-ana-vir)# <b>description virtual sensor A</b>                                                                         |
| .5 | قم بتغيير نهج الكشف عن الأخطاء ووضع التشغيل المعين لهذا المستشعر الظاهري.<br>sensor(config-ana-vir)# anomaly-detection                                                 |
|    | <pre>sensor(config-ana-vir-ano)# anomaly-detection-name ad0</pre>                                                                                                    |
|    | <pre>sensor(config-ana-vir-ano)# operational-mode learn</pre>                                                                                                    |
| .6 | قم بتغيير نهج قواعد إجراءات الحدث المعينة إلى هذا المستشعر الظاهري.<br>sensor(config-ana-vir-ano)# exit                                                                |
|    | <pre>sensor(config-ana-vir)# event-action-rules rules0</pre>                                                                                                    |
| .7 | تغيير نهج تعريف التوقيع المعين إلى هذا المستشعر الظاهري.<br>sensor(config-ana-vir)# <b>signature-definition sig0</b>                                                   |
|    | 8. تغییر وضع تعقب جلسة عمل TCP المضمنة.<br>sensor(config-ana-vir)# <b>inline-тср-session-tracking-mode interface-and-vlan</b>                                          |
|    | الوضع الافتراضي هو وضع المستشعر الظاهري، وهو دائما تقريبا أفضل خيار للاختيار.<br>9. عرض قائمة الواجهات المتاحة.<br>sensor(config-ana-vir)# <b>physical-interface</b> ? |
|    | .GigabitEthernet0/0 GigabitEthernet0/0 physical interface                                                                                                    |
|    | .GigabitEthernet0/1 GigabitEthernet0/1 physical interface                                                                                                    |
|    | .GigabitEthernet2/0 GigabitEthernet0/2 physical interface                                                                                                    |
|    | .GigabitEthernet2/1 GigabitEthernet0/3 physical interface                                                                                                    |
|    | <pre>sensor(config-ana-vir)# physical-interface</pre>                                                                                                    |
|    | ? sensor(config-ana-vir)# logical-interface                                                                                                    |
|    | <none available=""></none>                                                                                                    |
|    | 10. قم بتغيير واجهات الوضع المختلطة المعينة إلى هذا المستشعر الظاهري.<br>sensor(config-ana-vir)# physical-interface GigabitEthernet0/2                                 |
|    | 11. قم بتغيير أزواج الواجهة المضمنة التي تم تعيينها إلى هذا المستشعر الظاهري.<br>sensor(config-ana-vir)# <b>logical-interface inline_interface_pair_name</b>           |
|    | يجب أن تكون قد قمت بالفعل بإقرانٍ الواجِهات.                                                                                                    |
|    | 12. قم بتغيير الواجهة الفرعية باستخدام أزواج أو مجموعات VLAN المضمنة التي تم تعيينها لهذا المستشعر<br>الظاهري.                                                         |
|    | sensor(config-ana-vir)# physical-interface GigabitEthernet2/0 subinterface-number<br>subinterface_number                                                               |
|    | أنت ينبغي يتلقى بالفعل قسمت أي قارن داخل أزواج أو مجموعات VLAN.<br>12. تحقق بين اعدادات البيرية مسلطالها مسلمه مسلمة 12.                                               |
|    | sensor(config-ana-vir)# <b>show settings</b>                                                                                                    |

\_\_\_\_\_ :description: virtual sensor 1 default signature-definition: sig1 default: sig0 event-action-rules: rules1 default: rules0 anomaly-detection \_\_\_\_\_ anomaly-detection-name: adl default: ad0 operational-mode: learn default: detect \_\_\_\_\_ (physical-interface (min: 0, max: 999999999, current: 2 \_\_\_\_\_ name: GigabitEthernet0/2 <subinterface-number: 0 <defaulted</pre> \_\_\_\_\_ inline-TCP-session-tracking-mode: interface-and-vlan default: virtual-sensor \_\_\_\_\_ (logical-interface (min: 0, max: 999999999, current: 0 \_\_\_\_\_ \_\_\_\_\_ \_\_\_\_\_ #(sensor(config-ana-vir .14 خرجت تحليل محرك أسلوب. sensor(config-ana)# exit #(sensor(config :[Apply Changes:?[yes 15. اضغط على **Enter** لتطبيق التغييرات أو أدخل no لتجاهلها.

<u>تحرير المستشعر الظاهري باستخدام IME</u>

أكمل هذه الخطوات لتحرير مستشعر ظاهري على نظام منع التسلل الآمن (IPS) من Cisco باستخدام Cisco IPS Manager Express:

- 1. أخترت تشكيل>SFO-Sensor> سياسة> IPS.
- 2. أختر المستشعر الظاهري المراد تحريره، ثم انقر فوق **تحرير** كما هو موضح في لقطة الشاشة. في هذا المثال VS2، يتم تحرير المستشعر

| File View Tools Help                                                                                                    |                               |                                                                                                    |                                               |                                   |  |  |
|----------------------------------------------------------------------------------------------------|-------------------------------|----------------------------------------------------------------------------------------------------|-----------------------------------------------|-----------------------------------|--|--|
| 🚮 Home ಶ Configuration 🌆 Ev                                                                                                    | vent Monitoring 🚮             | Reports 7                                                                                                    | Help                                          |                                   |  |  |
| Configuration > SFO-Sensor > Poli                                                                                                    | cies > IP5 Policies           | de la companya de la companya de la comp |                                               |                                   |  |  |
| SFO-Sensor                                                                                                    |                               |                                                                                                    |                                               |                                   |  |  |
| E Signature Definitions                                                                                                    | Add Virtual Senso Edit Delete |                                                                                                    |                                               |                                   |  |  |
| Constant Sign     Constant Sign     Constan | Name                          | Assigned<br>(or Pairs                                                                                                    | Virtual Sensor<br>or Internaces<br>:)         | Signature<br>Definition<br>Policy |  |  |
|                                                                                                    | vs0 Gigabit<br>Gigabit        | Ethernet0/0.0 (P<br>Ethernet0/1.20 (                                                                                                    | romiscuous Interface<br>Inline VLAN Pair: 20< | ) sig0<br>->40)                   |  |  |
|                                                                                                    | vs2 Gigabit                   | Ethernet0/2.0 (P                                                                                                    | romiscuous Interface                          | ) sig0                            |  |  |
|                                                                                                    | Event Action Ru               | les "rules0" fo                                                                                                    | r virtual sensor "v                           | s0,vs2"                           |  |  |
|                                                                                                    | Event Action                  | Filters IPv4 Ta                                                                                                    | arget Value Rating 🏹                          | IPv6 Target Value Rat             |  |  |
|                                                                                                    | Event Action Fi               | ters lets you <b>sub</b><br>dit 📋 Delete                                                                                                    | stract the actions a:<br>テーチ                  | ssociate with an event            |  |  |
|                                                                                                    | Name                          | Enabled                                                                                                    | Sig ID                                        | SubSig ID                         |  |  |
|                                                                                                    | Q00000                        | Yes                                                                                                    | 5450                                          | 0-255                             |  |  |
|                                                                                                    | Q00002                        | Yes                                                                                                    | 5081                                          | 0-255                             |  |  |
| 🚴 Sensor Setup                                                                                                    | Q00003                        | Yes                                                                                                    | 5450-5460                                     | 0-255                             |  |  |
| Interfaces                                                                                                    |                               |                                                                                                    |                                               |                                   |  |  |
| Policies                                                                                                    |                               |                                                                                                    |                                               |                                   |  |  |

3. في نافذة Edit Virtual Sensor"، قم بإجراء تغييرات على معلمات المستشعر الظاهري الموجود ضمن **تعريف توقيع** الأقسام، و**قاعدة إجراء الحدث**، و**اكتشاف الأخطاء والخيارات المتقدمة**. انقر فوق **موافق**، ثم انقر فوق **تطبيق**.

| Assigned                                                     | Name                                 | 1                        | Details  | Select All |
|--------------------------------------------------------------|--------------------------------------|--------------------------|----------|------------|
|                                                              | GigabitEthernet0/2                   | Promiscuous Interface    |          |            |
|                                                              | GigabitEthernet0/3                   | Promiscuous Interface    |          | Assign     |
|                                                              |                                      |                          |          | Remove     |
|                                                              |                                      |                          |          |            |
| Signature De                                                 | finition                             |                          |          |            |
| Signature Defir                                              | nition Policy: sig0 🔻                |                          |          |            |
|                                                              |                                      |                          |          |            |
| Event Action                                                 | Rule                                 |                          |          |            |
| Event Action R                                               | ules Policy: rules0 💌 🜖              |                          |          |            |
| 🔽 Use Event                                                  | Action Overrides                     |                          |          |            |
| Risk F                                                       | Pating                               | Actions to Add           | Enabled  | T Add      |
| HIGHRISK                                                     | 🔯 Deny Pa                            | ocket Inline (Inline)    | Yes      |            |
|                                                              | Produce                              | Verbose Alert            | 🗿 Yes    | Edit       |
| MEDIUMRISK                                                   | 🗄 Log Atta                           | acker Packets            | Yes      | Delete     |
|                                                              |                                      |                          |          |            |
|                                                              |                                      |                          |          |            |
| an bu da an ta ta ta ta                                      | ection                               |                          | -        |            |
| Anomaly Det                                                  | tion Policy: ad0 - AD                | Operational Mode: Detect | <u> </u> |            |
| Anomaly Det<br>Anomaly Detec                                 |                                      |                          |          | *          |
| Anomaly Det<br>Anomaly Detec<br>Advanced Op                  | tions                                |                          |          |            |
| Anomaly Det<br>Anomaly Detec<br>Advanced Op                  | tions                                | al Sensor                |          |            |
| Anomaly Det<br>Anomaly Detec<br>Advanced Op<br>Inline TCP Se | tions<br>ession Tracking Mode: Virtu | Jal Sensor               |          |            |

يؤدي هذا إلى اكتمال عملية تحرير مستشعر ظاهري.

# حذف أجهزة الاستشعار الظاهرية

لحذف مستشعر ظاهري، أكمل الخطوات التالية:

لحذف مستشعر ظاهري، قم بإصدار الأمر no virtual-sensor. sensor(config-ana)# virtual-sensor vs2

#(sensor(config-ana-vir

sensor(config-ana-vir)# exit

sensor(config-ana)# no virtual-sensor vs2

.1

#### 2. تحقق من المستشعر الظاهري المحذوف.

sensor(config-ana)# show settings global-parameters \_\_\_\_\_ \_\_\_\_\_ ip-logging \_\_\_\_\_ <max-open-iplog-files: 20 <defaulted -----\_\_\_\_\_ (virtual-sensor (min: 1, max: 255, current: 2 \_\_\_\_\_ <protected entry> <name: vs0 <defaulted \_\_\_\_\_ <description: default virtual sensor <defaulted <signature-definition: sig0 <protected</pre>

<event-action-rules: rules0 <protected</pre>

anomaly-detection

\_\_\_\_\_

<anomaly-detection-name: ad0 <protected</pre>

<operational-mode: detect <defaulted</pre>

-----

(physical-interface (min: 0, max: 9999999999, current: 0

\_\_\_\_\_

(logical-interface (min: 0, max: 999999999, current: 0

-----

-----

sensor(config-ana)# المستشعر الافتراضي فقط، vs0، موجود. 3. خرجت تحليل محرك أسلوب. sensor(config-ana)# exit

#(sensor(config

:[Apply Changes:?[yes

#### <u>حذف المستشعر الظاهري باستخدام IME</u>

أكمل هذه الخطوات لحذف مستشعر ظاهري على نظام منع التسلل الآمن (IPS) من Cisco باستخدام Cisco IPS Manager Express:

- 1. أخترت تشكيل>SFO-Sensor> سياسة> IPS.
- 2. أختر المستشعر الظاهري المراد حذفه، ثم انقر فوق **حذف**، كما هو موضح في لقطة الشاشة. في هذا المثال VS2، يتم حذف المستشعر الظاهري.

|                                                                                                    |                             | · (III)                                                                                               | · •                                                                                    | and in                                                         |                                         |                                   |
|----------------------------------------------------------------------------------------------------|-----------------------------|----------------------------------------------------------------------------------------------------|----------------------------------------------------------------------------------------|----------------------------------------------------------------|-----------------------------------------|-----------------------------------|
| SEO-Sepsor                                                                                                    | cies > IPS P                | olicies                                                                                               |                                                                                        |                                                                |                                         |                                   |
| PS Policies                                                                                                    | Add Virtual Sensor 🕜 Ed     |                                                                                                    |                                                                                        |                                                                |                                         |                                   |
| Gradient Street Street St | Name                        |                                                                                                    | Assigned Interfaces<br>(or Pairs)                                                      |                                                                |                                         | Signature<br>Definition<br>Policy |
|                                                                                                    | vsD                         | vs0 GigabitEthernet0/0.0 (Promiscuous Interface)<br>GigabitEthernet0/1.20 (Inline VLAN Pair: 20<->40) |                                                                                        | ce)<br>)<->40)                                                 | sig0                                    |                                   |
|                                                                                                    | VS2                         | GigabitEl                                                                                             | GigabitEthernet0/2.0 (Promiscuous Interface)                                           |                                                                |                                         | sig0                              |
|                                                                                                    | Event Ac<br>Even<br>Event A | tion Rule<br>nt Action F<br>Action Filte                                                              | e <b>s "rules0" fo</b><br>Filters [] IPv4 Ta<br>ers lets you <b>sub</b><br>t îî Delete | r virtual sensor "<br>arget Value Rating<br>stract the actions | <b>'vs0,vs2</b><br>IPv6 Ta<br>associate | rget Value Ra                     |
|                                                                                                    | N                           | lame                                                                                                  | Enabled                                                                                | Sig ID                                                         |                                         | SubSig ID                         |
|                                                                                                    | Q0000                       | 0                                                                                                    | Yes                                                                                    | 5450                                                           | 0-2                                     | 55                                |
|                                                                                                    | Q0000                       | 2                                                                                                    | Yes                                                                                    | 5081                                                           | 0-2                                     | 55                                |
| Sensor Setup                                                                                                    | Q0000                       | 3                                                                                                    | Yes                                                                                    | 5450-5460                                                      | 0-2                                     | 55                                |
| Interfaces                                                                                                    |                             |                                                                                                    |                                                                                        |                                                                |                                         |                                   |
| Policies                                                                                                    |                             |                                                                                                    |                                                                                        |                                                                |                                         |                                   |

يؤدي هذا إلى اكتمال عملية حذف مستشعر ظاهري. تم حذف المستشعر الظاهري مقابل 2.

استكشاف الأخطاء وإصلاحها

لا يتم تشغيل IPS Manager Express

#### <u>المشكلة</u>

عند إجراء محاولة للوصول إلى IPS من خلال IME، لا يتم بدء تشغيل IPS Manager Express ويتم تلقي رسالة الخطأ هذه:

> .Cannot start IME client. Please check if it is already started" "Exception: Address already in use: Cannot bind

#### الحل

لحل هذه المشكلة، قم بإعادة تحميل كمبيوتر محطة عمل IME.

# <u>معلومات ذات صلة</u>

- <u>صفحة دعم نظام منع الاقتحام من Cisco</u>
- <u>صفحة الدعم السريع ل Cisco IPS Manager</u>
  - بروتوكول وقت الشبكة (NTP<u>)</u>
    - <u>طلبات التعليقات (RFCs)</u>
  - الدعم التقني والمستندات Cisco Systems

ةمجرتاا مذه لوح

تمجرت Cisco تايان تايانق تال نم قعومجم مادختساب دنتسمل اذه Cisco تمجرت ملاعل العامي عيمج يف نيم دختسمل لمعد يوتحم ميدقت لقيرشبل و امك ققيقد نوكت نل قيل قمجرت لضفاً نأ قظعالم يجرُي .قصاخل امهتغلب Cisco ياخت .فرتحم مجرتم اممدقي يتل القيفارت عال قمجرت اعم ل احل اوه يل إ أم اد عوجرل اب يصوُتو تامجرت الاذة ققد نع اهتي لوئسم Systems الما يا إ أم الا عنه يل الان الانتيام الال الانتيال الانت الما